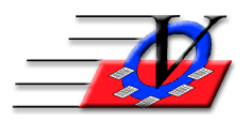

## **Parent Portal – Create Services**

## **NEVER REUSE EXISTING SERVICES, ALWAYS CREATE NEW**

- 1. From the Parent Portal Configuration Tool (PPCT) Main Menu, select Setup Unit Services & Fees.
- 2. Select the Unit that you are creating the service for.
- 3. Click on Add in the lower left corner.
- 4. Enter a Service Name & Abbreviation, select a Service Type and Default Account Code, enter a Description.

| Add Service                                                                                                    |                                                                                                    |                     |      |
|----------------------------------------------------------------------------------------------------|----------------------------------------------------------------------------------------------------|---------------------|------|
| Service Name: Test Service                                                                                                    | Service Abbrv: TS                                                                                                    | (max 10 characters) |      |
| Fixed Price - Participants are charged one single flat fee. This fee is paid<br>in full up front to enroll. For example, Spring Break or Winter Break<br>services. The number of days of service do not factor into the cost. | Choose Service Type<br>C Recurring Billing -<br>Based on Daily Rate<br>C Recurring Billing -<br>Monthly Flat Fee<br>C One Time Payment<br>C Drop-In<br>Fixed Price<br>C Free |                     |      |
| Service  Summer Session is a fixed Price service. This entails a sin    Description:                                                                                                    | MER - Summer Session<br>gle flat fee paid up front.                                                                                                    | X                   | ]    |
|                                                                                                    | Add                                                                                                    | <u>C</u> ar         | icel |

- 5. Click Add and confirm that you want to add this service in the pop up box.
- 6. In the Member Tracking System<sup>™</sup> from the Main Menu, select Groups.
- 7. In each unit that will be using this service, add a Group with the same name as the Service, so that the members can be enrolled in the Group.

- 8. Back in the PPCT, Select the unit then edit the Service for each unit that will be using this new service.
- 9. Attach the corresponding Group to the Service. Add any prerequisites that are needed.

| Units                                                                                                    |                                      |                               |  |  |  |  |
|----------------------------------------------------------------------------------------------------|--------------------------------------|-------------------------------|--|--|--|--|
| Central Unit                                                                                                    |                                      |                               |  |  |  |  |
| East Unit                                                                                                    |                                      |                               |  |  |  |  |
| North Unit                                                                                                    |                                      |                               |  |  |  |  |
| Edit Unit Service Properties                                                                                                    |                                      |                               |  |  |  |  |
| Service Name: Test Service                                                                                                    | Service Abbry: TS                    | (may 10 characters)           |  |  |  |  |
|                                                                                                    |                                      | (maxic characters)            |  |  |  |  |
| Fixed Price - Participants are charged one single flat fee. This fee is paid in full up front to<br>enroll. For example, Spring Break or Winter Break services. The number of days of service do | Choose Service Type                  |                               |  |  |  |  |
| not factor into the cost.                                                                                                    | Recurring Billing - Based on Daily   |                               |  |  |  |  |
|                                                                                                    | Recurring Billing - Monthly Flat Fee |                               |  |  |  |  |
|                                                                                                    | O One Time Payment                   |                               |  |  |  |  |
|                                                                                                    | © Drop-In<br>© Eixed Brice           |                               |  |  |  |  |
|                                                                                                    | O Free                               |                               |  |  |  |  |
|                                                                                                    |                                      |                               |  |  |  |  |
| Values for this Unit Only Default Values (All United)                                                                                                    |                                      |                               |  |  |  |  |
| Values for this onit only [Default values (All Onits)]                                                                                                    |                                      | 1                             |  |  |  |  |
|                                                                                                    | <b>(</b> ) + <b>(</b> ) - + 1        |                               |  |  |  |  |
| Text Box Style front.                                                                                                    | flat fee paid up                     |                               |  |  |  |  |
| O Plain Text                                                                                                    |                                      |                               |  |  |  |  |
| Rich Text                                                                                                    |                                      |                               |  |  |  |  |
|                                                                                                    |                                      |                               |  |  |  |  |
|                                                                                                    |                                      |                               |  |  |  |  |
| Account Code: SUMMER - Summer Session                                                                                                    |                                      |                               |  |  |  |  |
|                                                                                                    |                                      |                               |  |  |  |  |
|                                                                                                    |                                      |                               |  |  |  |  |
|                                                                                                    |                                      |                               |  |  |  |  |
| Capacity                                                                                                    |                                      |                               |  |  |  |  |
| Capacity.                                                                                                    |                                      |                               |  |  |  |  |
| waiting List Group:                                                                                                    |                                      | <u> </u>                      |  |  |  |  |
| Assign Member to Group (REQUIRED): North Unit - Test Service                                                                                                    |                                      | <u> </u>                      |  |  |  |  |
| Insert the selected RATE CATEGORY daily value into Custom F                                                                                                    | ield:                                | <u> </u>                      |  |  |  |  |
|                                                                                                    |                                      |                               |  |  |  |  |
|                                                                                                    |                                      | <u>U</u> pdate <u>C</u> ancel |  |  |  |  |
|                                                                                                    |                                      |                               |  |  |  |  |

10. If there is a similar existing Service you have the option of copying any one or more of the following from one Service to another: Attendance Calendar, Rate Amounts, Discount Amounts, Manual Payment Schedule, Custom Field Assignment, Group Assignment.

| Jer         | vice: Test Service |                                 |                 |              |          |
|-------------|--------------------|---------------------------------|-----------------|--------------|----------|
|             | check one more     | Attendance Calendar             | Manual Paymen   | it Schedule  |          |
|             | items to copy:     | Rate Amounts                    | Custom Field As | signment     |          |
| Constant    |                    | Discount Amounts                | Group Assignme  | ent          |          |
| Select one  | Test Service       |                                 |                 | Central Unit | <b>_</b> |
| or more     | Test Service       |                                 |                 | East Unit    | _        |
| services)   | Test Service       |                                 |                 | South Unit   |          |
|             | Test Service       |                                 |                 | West Unit    |          |
|             | Example Service 01 | (Recurring Billing: Daily Rate) |                 | Central Unit |          |
|             | Example Service 01 | (Recurring Billing: Daily Rate) |                 | East Unit    |          |
|             | Example Service 01 | (Recurring Billing: Daily Rate) |                 | North Unit   |          |
|             | Example Service 01 | (Recurring Billing: Daily Rate) |                 | South Unit   |          |
|             | Example Service 01 | (Recurring Billing: Daily Rate) |                 | West Unit    |          |
|             | Example Service 02 | Recurring Billing: Flat Monthl  | y Fee)          | Central Unit |          |
|             | Example Service 02 | Recurring Billing: Flat Monthl  | y Fee)          | East Unit    |          |
|             | Example Service 02 | Recurring Billing: Flat Monthl  | y Fee)          | North Unit   |          |
|             | Example Service 02 | Recurring Billing: Flat Monthl  | y Fee)          | South Unit   |          |
|             | Example Service 02 | Recurring Billing: Flat Monthl  | y Fee)          | West Unit    |          |
|             | Example Service 03 | Recurring Billing: Flat Monthl  | y Fee)          | Central Unit |          |
|             | Example Service 03 | Recurring Billing: Flat Monthl  | y Fee)          | East Unit    |          |
| 0 Unit      | Example Service 03 | Recurring Billing: Flat Monthl  | y Fee)          | North Unit   |          |
| Services    | Example Service 03 | Recurring Billing: Flat Monthl  | y Fee)          | South Unit   |          |
| Selected    | Example Service 03 | Recurring Billing: Flat Monthl  | y Fee)          | West Unit    |          |
| elect None  | Example Service 04 | Recurring Billing: Flat Monthl  | y Fee)          | Central Unit |          |
| ciccentonic | Example Service 04 | Recurring Billing: Flat Monthl  | v Fee)          | Fast Unit    |          |

11. Otherwise, you manually select dates by clicking on them individually or use Fast Fill. Days turn blue when they are selected.

|              | Calendar                 | Rates and                      | Discounts         |                                |                |                               |
|--------------|--------------------------|--------------------------------|-------------------|--------------------------------|----------------|-------------------------------|
| Fast Fill (  | Calendars Da             | ys - Unit Servi                | ce Calendar       |                                |                |                               |
| Creat        | e Calendar               | Days betwe                     | een               |                                |                |                               |
|              | <u>b</u> etweer          | 01/02/2                        | 2017              | <u>a</u> nd: 0                 | 01/06/17       |                               |
| fo           | or days:                 | Sun Mor                        | Tue Wee           | d Thu Fr                       | i Sat          |                               |
|              |                          |                                | C <u>r</u> eate   |                                |                | C <u>l</u> ose                |
| Fast<br>Fill | 8 Janu<br>S M T<br>1 2 3 | ary 2017<br>W R F S<br>4 5 6 7 | 3 Februa<br>S M T | ary 2017<br>W R F S<br>1 2 3 4 | 3 Mar<br>S M T | th 2017<br>W R F S<br>1 2 3 4 |

12. If you are not copying Rate Amounts, Discount Amounts, in, add or edit rates (and discounts, if used) manually.

| Calendar F | lates and Discounts    |          |         |        |            |
|------------|------------------------|----------|---------|--------|------------|
| Rate Cate  | egories                |          |         |        |            |
| $\angle$   | Rate Category          | Amt      | Default | Active |            |
| Full R     | ate                    | \$0.00   |         |        |            |
| Speci      | al Rate 1              | \$0.00   |         |        |            |
| Speci      | al Rate 2              | \$0.00   |         |        |            |
|            |                        |          |         |        | -          |
|            |                        |          |         |        |            |
|            |                        |          |         |        |            |
|            |                        |          |         |        | - <b>-</b> |
|            |                        |          |         |        |            |
|            |                        |          |         |        | _          |
|            |                        |          |         |        | _          |
|            |                        |          |         |        | _          |
|            |                        |          | lata    |        |            |
|            |                        |          | lete    |        |            |
| Discount   | Categories (use positi | ve value | s)      |        |            |
| $\angle$   | Description            |          | Amt     | Active |            |
| Multi      | ple Children           |          | \$0.00  |        | <b></b>    |
|            |                        |          |         |        |            |
|            |                        |          |         |        | _          |
|            |                        |          |         |        |            |
|            | Add Edit               |          | lata    |        |            |
|            | Adu Edit               | De       | iete    |        |            |

13. Then all that is left is to set the service to active when you are ready for it to go live on the Portal.

| Z Abbrv | Service      | Capacity | Enrl | Туре | Grp | srcf | Active |
|---------|--------------|----------|------|------|-----|------|--------|
| TS      | Test Service |          | 0    | FP   | Y   |      |        |